## えらべるリンク発行 ご利用マニュアル

2020/10/01

株式会社ユニヴァ・ペイキャスト

| 東京オフィス  | 〒106-0032 東京都港区六本木3-16-35 イースト六本木ビル2階<br>TEL:03-6441-3400 FAX:03-5545-7520 |
|---------|----------------------------------------------------------------------------|
| 大阪オフィス  | 〒550-0013 大阪府大阪市西区新町2-4-2 なにわ筋SIAビル3階<br>TEL:06-6538-2060 FAX:06-6538-2030 |
| サポートデスク | TEL:0570-035-672 ※IP電話・PHSの方:06-6538-2060<br>MAIL:ips-support@univapay.com |

**UNIVA PAYCAST** 

© UNIVA Paycast Limited

1.えらべるリンク発行とは 2. ログイン方法 3.見積もり作成 4-1.商品登録 4-2.コントロールパネルでの商品情報登録方法 5.見積もり作成(登録商品) 6.カード登録 7.設定 8.ユーザー様側の画面遷移の流れ 9. Q&A (よくあるご質問) 10.サポートデスクの問い合わせ先

**UNIVA PAYCAST** 

お客様にメール(SMS)・QRコードを通じて請求をご案内し、お支払いがWEB上で完結する決済 方法です。 お客様はURLもしくは、QRコードから当社の決済フォームに遷移いただき、お客様の希望されてい る支払い方法にてお支払いが可能です。 加盟店様はシステム改修をせずに簡単にご利用頂けます。

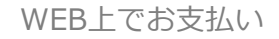

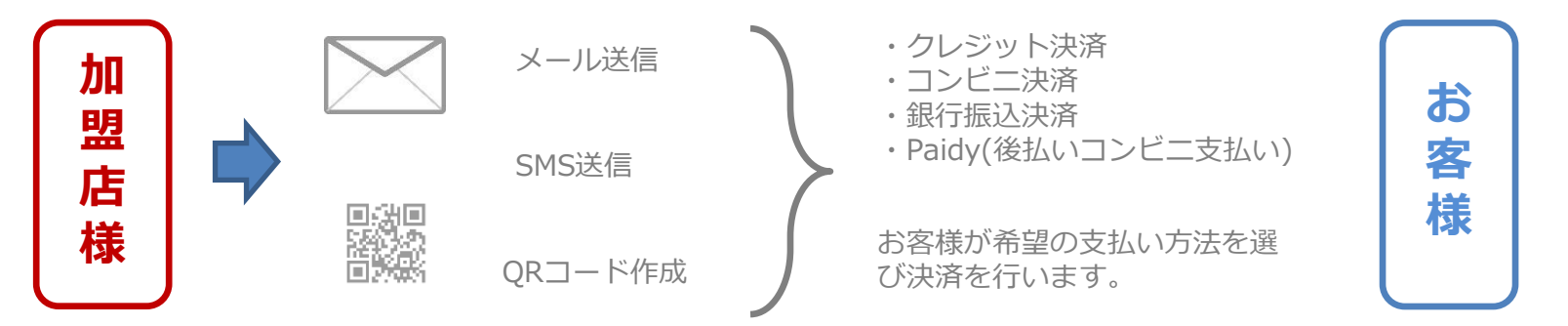

※決済サービスは契約が必要になります。

#### ログインURL: <u>https://ep.upc-app.com/multi/login.php</u>

えらべる決済 ログイン

| LOGIN         |         |  |
|---------------|---------|--|
| Email address |         |  |
| Password      |         |  |
|               | Sign in |  |

#### 弊社からお送りしております「えらべるリンク発行」用の ログインID(メールアドレス)/パスワード(数字4桁)をご入力ください。

ログインID/パスワードが不明な場合は弊社サポートまでお問合せください。

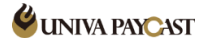

#### 3.見積もり作成

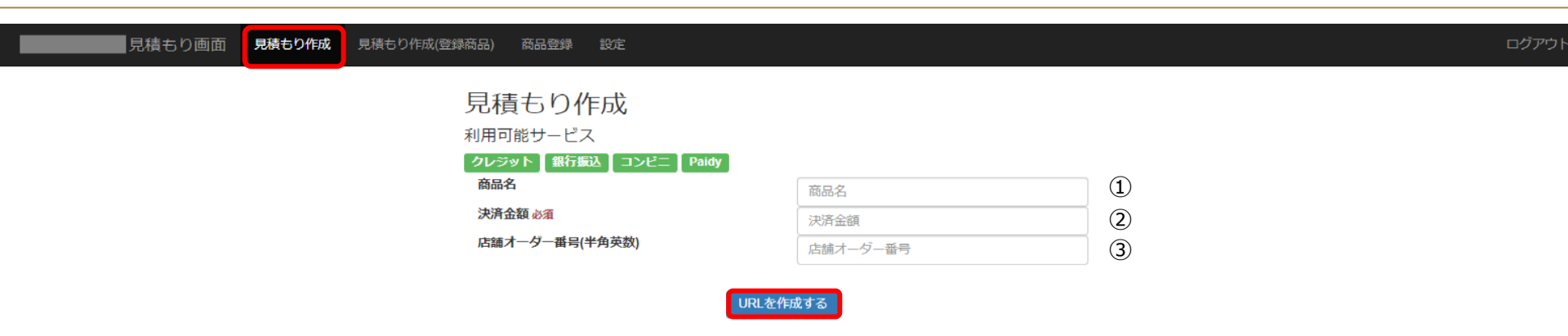

# ①商品名/サービス名を表示させたい方はご入力ください。空白でも可。 ②最低限の必須項目は決済金額のみです。税込み金額をご入力ください。 商品名と店舗オーダー番号の表示/非表示、必須/任意の設定も可能です。詳細は11ページへ。 ③加盟店様で任意にご入力いただける番号です。(伝票番号・会員番号等)空白でも可。 ↓ URLを作成する

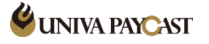

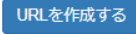

| URL生成完了                    |
|----------------------------|
| http://tinyurl.com/vybdyo5 |
|                            |
|                            |
| 内容                         |
| 商品名:<br>金額:1000            |

• URL

作成されたURLをコピーし加盟店様にてメール等で お客様へご案内いただきます。

・QRコード QRコードをお客様の端末で読み込み決済フォームへ アクセス。 画像をコピーしてプリント作成、配布も可能です。

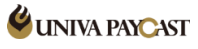

| 商, | 品登録 見積もり作成 | 見積もり作成(登録商品) | <b>商品登録</b> 設定                                                           |                                               |        |  |
|----|------------|--------------|--------------------------------------------------------------------------|-----------------------------------------------|--------|--|
|    |            |              | <b>商品登録</b><br>ご利用の注意<br>- 事前にCPで商品を登録<br>- 日朝課会商品は利用でき<br>- CPで商品の客を変更し | してください<br><sup>要</sup> ません<br>た際は要新処理を行って下さい。 |        |  |
|    |            |              | 商品登録                                                                     |                                               |        |  |
|    |            |              | 商品コード                                                                    | 商品情報法定取得了                                     | 5 - K  |  |
|    |            |              | 登録済み商品                                                                   |                                               |        |  |
|    |            |              | 商品コード                                                                    | 商品名                                           | 商品金額   |  |
|    |            |              | test001                                                                  | テスト001                                        | 1,000円 |  |
|    |            |              | 一覧を更新                                                                    |                                               |        |  |

※この設定はコントロールパネルで登録した商品情報をえらべるリンク発行で使用できるよう登録する画面です。

事前にコントロールパネルより商品情報をご登録ください。登録方法は次ページへ。 コントロールパネルURL: <u>https://cp.ccps.jp/</u>

商品登録後、作成した商品コードを使用して見積もり作成ができます。(見積もり作成は9ページへ。)

#### 4-2.コントロールパネルでの商品情報登録方法

| 契約者情報   | 加盟店トップ                           | 決済情報                          | 設定                         | 商品情報                            | 自動課金                             | 売上集計                            | パーチャル端末                               | 口座振替                | ログアウト     | CS | 契約者情報     | 加盟店トップ               | 決済情報                   | 設定                | 商品情報              | 自動課金             | 売上集計    | バーチャル端末               | 口座振替            | ログアウト | CSへ戻る |
|---------|----------------------------------|-------------------------------|----------------------------|---------------------------------|----------------------------------|---------------------------------|---------------------------------------|---------------------|-----------|----|-----------|----------------------|------------------------|-------------------|-------------------|------------------|---------|-----------------------|-----------------|-------|-------|
| 商品情報検索  | 商品情報登録                           |                               |                            |                                 |                                  |                                 |                                       |                     |           |    |           |                      |                        |                   |                   |                  | 店舗ID:   | 店舗名:                  | 店舗              | URL : |       |
| 商品情報登録。 | <ステップ1>                          |                               |                            |                                 |                                  |                                 |                                       |                     |           |    | 商品情報登録    | 裔品情報検索               |                        |                   |                   |                  |         |                       |                 |       |       |
|         | <ステップ1 説明                        | >                             |                            |                                 |                                  |                                 |                                       |                     |           |    | 立다,序和 300 | - イフテップクト            |                        |                   |                   |                  |         |                       |                 |       |       |
|         | ステップ1では、<br>商品の種類は大き             | 商品のコード、<br>く二つに分かれ            | 商品名、ID/<br>ます。             | PW発行等の商品                        | 3情報を入力して                         | ください。                           |                                       |                     |           |    | 間品用報室調    | R <\\                |                        |                   |                   |                  |         |                       |                 |       |       |
|         | ひとつは注文後、<br>アクセス権商品と<br>商品コードは、店 | 商品の発送が必<br>してIDパスワ<br>舗で独自の商品 | )要な物販商<br>ードを発行す<br>管理コード。 | 品。もうひとつ<br>する場合は、 I<br>として自由につ! | はアクセス権等の<br>つパスワードセッ<br>することができま | の決済終了後、<br>リトを登録する。<br>Eすが、同じコ・ | 直ちに商品が顧客に態<br>3要があります。<br>- ドを別の商品につけ | 売される商品で<br>ることはできま! | す。<br>きん。 |    |           | <ステップ2 説明            | >                      |                   |                   |                  |         |                       |                 |       |       |
|         | 商品名、商品の説                         | 明などに機種依                       | 存文字のごく                     | 使用はお控えく                         | こさい。                             |                                 |                                       |                     |           |    |           | ステップ2では、<br>また、商品の価格 | 商品金額・課金)<br>に1999全額と送料 | 周期を選択し<br>した合計した。 | てください。<br>と師とかります | が、内理や洋科          | いみの場合で必 | 要のない場合け入力す            | る必要けありま         | HA.   |       |
|         | 商品情報設定                           |                               |                            |                                 |                                  |                                 |                                       |                     |           |    |           | BOAT REDOVIATION     |                        |                   |                   | 0 1 1 3061-821-1 |         | 3205/8/0 1/2010/0/5/9 | 510-501540 9 84 | 2708  |       |
|         | 商品祝願、商品送料を                       | しカした場合、その名                    | 計金額が商品の                    | )価格となります。                       |                                  |                                 |                                       |                     |           |    |           | 商品情報設定               |                        |                   |                   |                  |         |                       |                 |       |       |
|         |                                  |                               | i i                        | ●昭コード                           |                                  |                                 | <ul><li>(半角英数字と</li></ul>             | -部の記号()[]           | 5)        |    |           |                      |                        | 商品価額              | 条 (親法)            |                  |         | 円 (半角数字)              |                 |       |       |
|         |                                  |                               |                            | 商品名                             |                                  |                                 |                                       | ĥ                   |           |    |           |                      |                        |                   |                   |                  |         |                       |                 |       |       |
|         |                                  |                               | T                          | 商品の説明                           |                                  |                                 |                                       | ß                   |           |    |           |                      |                        | 送                 | *(税込)<br>確 訂      | 8                | 戻       | 円(半角数字)               |                 |       |       |
|         |                                  |                               | 7                          | 話品タイプ                           | 通常課金商品                           | ۰ <sup>۱</sup>                  | ]                                     |                     |           |    |           |                      |                        |                   |                   |                  |         |                       |                 |       |       |
|         |                                  |                               | ID/P\                      | V発行有無                           | 発行しない                            |                                 | ]                                     |                     |           |    |           |                      |                        |                   |                   |                  |         |                       |                 |       |       |
|         |                                  | 商品                            | 崝                          | 狠→ī                             | <sub>ステップ</sub><br>商品            | ²^<br>青報                        | 登録                                    |                     |           | _  |           |                      |                        |                   |                   |                  |         |                       |                 |       |       |

ステップ1 商品コード: <u>必須</u> 商品名: <u>必須</u> 商品の説明: 任意 商品タイプ: <mark>通常課金商品のみ</mark> ID/PW発行有無:任意 ステップ2 商品価格:税込み 送料:税込み

最終ステップ 内容確認後「登録」

#### 5.見積もり作成(登録商品)

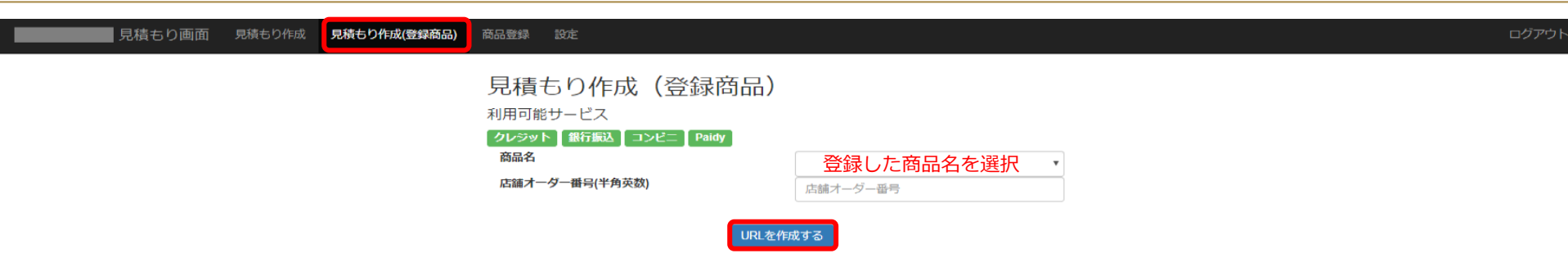

作成されたURLをコピーし加盟店様にてメール等でお客様へご案内いただきます。

・QRコード QRコードをお客様の端末で読み込み決済フォームへアクセス。 画像をコピーしてプリント作成、配布も可能です。

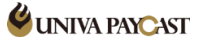

| ■ 見積もり画面 | 見積もり作成 | 見積もり作成(登録商品) | カード登録                                                  | 商品登録                | 設定         |              |                 |                  | ログ | アウ |
|----------|--------|--------------|--------------------------------------------------------|---------------------|------------|--------------|-----------------|------------------|----|----|
|          |        |              | カート<br><sup>利用可能</sup><br><b>クレジット</b><br>商品名<br>店舗オーク | ×【青報及会<br>サービス<br>】 | ≥金求<br>英数) |              | 商品名<br>店舗オーダー番号 | ※空白でも可<br>※空白でも可 |    |    |
|          |        |              |                                                        |                     |            | URL/201FDX 9 | 9 ବ             |                  |    |    |

クレジットカードの登録を行います。 ※決済ではなくクレジットカードの情報を登録いたします。

ご利用の契約状況によってはカード登録の表示がない加盟店様もございます。 機能の追加をされたい加盟店様は弊社サポートデスクまでお問合せください。

🗳 UNIVA PAYCAST

| 日本の日本の日本の日本の日本の日本の日本の日本の日本の日本の日本の日本の日本の日                                                                                                    | לעם                                                                                                    |
|----------------------------------------------------------------------------------------------------|----------------------------------------------------------------------------------------------------|
| おりますのです。  おりますのです。 | 店舗オーダー番号設定<br>・利用なし:見積もり作成、カード登<br>録から消えますが見積もり作成(登録<br>商品)からは消えません。<br>・任意:項目として表示はされるが入<br>力はしてもしなくてもURLの作成はで<br>きます。<br>・必須:入力しなければURLの作成が<br>できません。 |
| <ul> <li>● 42須</li> <li>商品名入力</li> <li>● 非表示</li> <li>● 任意</li> <li>● 必須</li> <li>設定を変更する</li> </ul>                                                                                                    | 商品名入力<br>・非表示:見積もり作成、カード登録<br>から消えます。<br>・任意:項目として表示はされるが入<br>力はしてもしなくてもURLの作成はで<br>きます。<br>・必須:入力しなければURLの作成が<br>できません。                                |

#### 8.ユーザー様側の画面遷移の流れ

| 支払い方法選択画面                                                                                                    |   |                                                                             | 決済フォーム                          |
|----------------------------------------------------------------------------------------------------|---|-----------------------------------------------------------------------------|---------------------------------|
| ご利用ありがとうございます。内容をご確認いたださ、ご希望の支払い方法を選択して下さい。<br>商品情報<br>商品金額 1.000円                                                                |   | 商品情報                                                                        | 入力 確認 完了                        |
| 支払い方法を選択してください。         クレジット         銀行振り込み         ユーザー様はここで支払い方法を         コンビニ払い         Baidy         Baidy         シンが出てきます。 |   | <ul> <li>商品番号</li> <li>商品名</li> <li>価格</li> <li>送料</li> <li>合計金額</li> </ul> | かきくけご<br>¥1,000<br>¥0<br>¥1,000 |
| クレジット<br>クレジットカードで決済を行います。<br>決済画面へ進む                                                                                             | , | 支払区分<br>ご注文合計                                                               | クレジットカード<br>¥1,000              |
| © UNIVA Paycast Limited                                                                                                    |   | クレジットカード情報 カード番号                                                            |                                 |

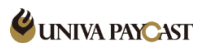

| 問合せ内容                                        |                                                                                                    |
|----------------------------------------------|----------------------------------------------------------------------------------------------------|
| ログインできない                                     | 管理画面( <u>https://cp.ccps.jp/</u> )のログイン情報とは異なります。<br>(ログインID(メールアドレス)/パスワード(数字4桁)です。<br>不明な場合は弊社サポートまでお問合せください。                                      |
| お客様が決済した履歴を確認したい                             | 管理画面( <u>https://cp.ccps.jp/</u> )決済情報からご確認できます。<br>ログイン情報が不明な場合は弊社サポートまでお問合せください。                                                                   |
| 作成したURLはどこかに残っていますか                          | 作成いただいたURLを保存する機能はございません。<br>必要な場合は加盟店様側で保存いただきますようお願い申し上げます。                                                                                        |
| 作成したURLに期限はありますか                             | 作成いただいたURLに期限はございません。                                                                                                    |
| 一度作成したURLで他のお客様も決済できますか<br>(URLの使いまわしはできますか) | 一度作成したURLを複数のお客様へご案内して決済頂く事も可能です。<br>(見積もり画面で同じ内容を登録すると同じURLが発行されます。)<br>※お客様ごとに店舗オーダー番号を設定する場合(会員番号等)は、<br>店舗オーダー番号ごとに異なるURLが発行されるので、お客様ごとの作成が必要です。 |
| 決済完了後サンクスページを表示させたい                          | えらべるリンク発行で指定のサンクスページを表示させることはできません。                                                                                                    |
| 決済の取消(キャンセル)したい                              | 管理画面( <u>https://cp.ccps.jp/</u> )より取消(キャンセル)処理いただけます。<br>決済情報⇒決済検索⇒決済番号 クリック⇒決済情報詳細 取消処理を押下                                                         |
| 決済がエラーになった                                   | 下記URLより「エラーコード表」をご確認ください。<br>https://link.upc-app.com/err-code.html<br>※記載のないエラーコードについては弊社までお問合せください。                                                |

## サポートデスク:お問い合わせ先

### TEL 0570-035-672 【9:00~21:00】 ※IP電話・PHSの方は 06-6538-2060 へおかけください

## MAIL ips-support@univapay.com

お問い合わせいただく際は、「店舗ID もしくは 店舗名」を最初にお伝えください

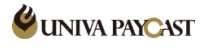